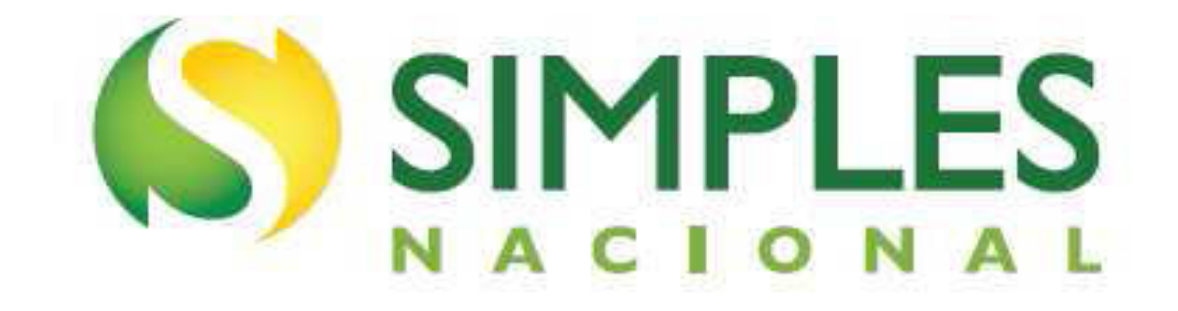

# Manual do Parcelamento de Débitos do MEI

Versão - Agosto/2018

# Sumário

| 1 – Introdução                                                              | 3   |
|-----------------------------------------------------------------------------|-----|
| 2 - Acesso                                                                  | 3   |
| 3 - Requisitos Tecnológicos                                                 | 6   |
| 4 - Funcionalidades do aplicativo                                           | 6   |
| 4.1 - Pedido de Parcelamento                                                | 7   |
| 4.2 - Emissão de Parcela                                                    | 10  |
| 4.3 - Consulta Pedidos de Parcelamento                                      | 10  |
| 4.4 - Desistência do Parcelamento                                           | 11  |
| 4.5 - Débito Automático                                                     | .12 |
| 4.5.1 - Incluir débito automático                                           | .13 |
| 4.5.2 - Alterar débito automático                                           | .14 |
| 4.5.3 - Desativar débito automático                                         | 15  |
| 4.5.4 - Consultar débito automático                                         | 16  |
| 5 - Parcelamento especial - prévia desistência do parcelamento convencional | 16  |
| 6- Parcelamento convencional após adesão ao parcelamento especial           | 16  |

#### 1 – Introdução

O aplicativo "Parcelamento – Microempreendedor Individual" é um sistema que permite ao MEI solicitar o parcelamento de todos os débitos apurados no Simei em cobrança na RFB (INSS, ISS e ICMS), em no máximo 60 (sessenta) parcelas.

O aplicativo "Parcelamento Especial – Microempreendedor Individual", por sua vez, permite solicitar o parcelamento dos débitos apurados no Simei até a competência maio/2016, em no máximo 120 (cento e vinte) parcelas. O prazo para adesão encerrou em 02/10/2017.

Em ambos, o valor mínimo de cada parcela é de R\$ 50,00 (cinquenta reais).

É condição para o parcelamento a apresentação da Declaração Anual Simplificada para o Microempreendedor Individual (DASN-SIMEI), relativa aos respectivos períodos a serem parcelados.

O MEI poderá optar:

- por um parcelamento convencional, contemplando todos os débitos;

- ou por um especial desde que tenha somente débitos até 05/2016;

- ou por um especial e um convencional, hipótese em que estará obrigado ao pagamento de duas parcelas e, ainda, do DAS MEI mensal.

Assim, tendo em vista os prováveis montantes de débitos consolidados do MEI, o parcelamento convencional poderá ser mais adequado as suas necessidades.

#### 2 – Acesso

Estão disponíveis duas formas de acesso aos parcelamentos:

#### • Portal do Simples Nacional

No portal do Simples Nacional, menu "Simei – Serviços > Parcelamento", serão apresentadas as opções "Parcelamento – Microempreendedor Individual" e "Parcelamento Especial – Microempreendedor Individual".

O acesso ao aplicativo no portal do Simples Nacional deve ser feito por certificado digital ou por código de acesso gerado no próprio portal, conforme telas a seguir:

| Simples  |                                                     | Simei                |
|----------|-----------------------------------------------------|----------------------|
| Serviços | 3000                                                | Serviços             |
|          |                                                     | Opção                |
|          |                                                     | Cálculo e Declaração |
|          |                                                     | Débito Automático    |
|          |                                                     | Parcelamento         |
|          | o que e o ompleo                                    | Restituição          |
|          | o Simples Nacional e e<br>simplificado e favorecido | Consulta Optantes    |
|          | 123, de 14.12.2006. <u>sa</u>                       | • Todos es serviços  |
|          |                                                     |                      |

#### Simei | Parcelamento

Nesta página encontram-se disponíveis todos os serviços relacionados ao parcelamento do Simei.

Para os serviços que exigem controle de acesso, o usuário poderá utilizar certificado digital ou código de acesso.

#### PARCELAMENTO

| Serviços Disponíveis                                 | Código de Acesso | Certificado Digital |
|------------------------------------------------------|------------------|---------------------|
| Parcelamento - Microempreendedor Individual          | <b>C</b> 77      | CPF - CNPJ          |
| Parcelamento Especial - Microempreendedor Individual | C7               | CPF - CNPJ          |

#### • Usando Código de Acesso

Caso você não tenha o Código de Acesso ou precise alterá-lo ou se esqueceu, Clique Aqui.

#### Usando Certificado Digital

Estes serviços estão disponíveis no Centro de Atendimento Virtual do sítio da Receita Federal do Brasil, e seu acesso é feito por meio de Certificado Digital. Caso você não disponha de Certificado Digital, veja as orientações no sítio da RFB, em <u>Certificados Digitais</u>.

#### • Portal e-CAC

No portal e-CAC, serão apresentadas as opções "Parcelamento – Microempreendedor Individual" e "Parcelamento Especial – Microempreendedor Individual".

O acesso ao Portal e-CAC deve ser feito por certificado digital ou por código de acesso gerado no próprio e-CAC, conforme telas a seguir:

|                                                                                                    | CÓDIGO DE ACESSO                    | CERTIFICADO DIGITAL                                               |
|----------------------------------------------------------------------------------------------------|-------------------------------------|-------------------------------------------------------------------|
| DE ATENDIMENTO<br>ite portal deve ser utilizado apenas pelo próprio contribuinte, por seus<br>ocuradores ou por pessoas devidamente autorizadas.                                                                                                    | CPF/CNPJ                            | Se você já possui certificado digital, clique<br>na imagem abaixo |
| Mais informações sobre o portal eCAC                                                                                                    | CÓDIGO DE ACESSO                    | Digital                                                           |
| <ul> <li>a cadastrar um procurador, o contribuínte pode utilizar:</li> <li>a opção "Procuração Eletrônica", disponível no Portal e-CAC (o<br/>contribuínte e seu procurador precisam ter certificado dioital);</li> </ul>                                                                                                    | SENHA                               | Saiba como obter o certificado digital                            |
| a opção "Solicitação de Procuração para a Receita Federal",<br>disponível fora do Portal e-CAC (apenas o procurador precisa<br>ter certificado digital).                                                                                                    | Avançar                             |                                                                   |
| ENÇÃO:<br>informações contidas nos sistemas informatizados da<br>ministração Pública estão protegidas por sigilo. Todo acesso é<br>vitorado e controlado. Ao dar continuidade à navegação neste<br>viço o usuário declara-se ciente das responsabilidades<br>nais, civis e administrativas descritas na Política de Privacidade<br>so | Saiba como gerar o código de acesso |                                                                   |

| Pagamentos e Parcelamentos Regimes e Registros Especiais Res | stituição e Compensação Sem grupo definido Senhas e Procurações |
|--------------------------------------------------------------|-----------------------------------------------------------------|
| Simples Nacional Outros                                      |                                                                 |
| Pagamentos e Parcelamentos                                   |                                                                 |
| Pagamento                                                    | Parcelamento                                                    |
| <ul> <li>Autorizar e Desativar Débito Automático</li> </ul>  | Aderir Modalidade de Parcelamento                               |
| Consulta Comprovante de Pagamento – DARF, DAS, DAE e DJE     | Consultar Extrato de Parcelamento                               |
| Consulta Pendências - Situação Fiscal                        | Consultar Situação e Recibo de Parcelamento                     |
| Retificação de Pagamento - Redarf                            | Parcelamento Não Previdenciário                                 |
|                                                              | Parcelamento Simplificado Previdenciário                        |
|                                                              | Reimprimir Documento de Arrecadação de 1º Parcela               |
| Parcelamento Divida Ativa da União - DAU                     | Parcelamentos do MEI                                            |
| Parcelamento Simplificado não Previdenciário DAU             | Parcelamento - Microempreendedor Individual                     |
| Parcelamento Simplificado Previdenciário DAU                 | Parcelamento Especial - Microempreendedor Individual            |
| Parcelamentos Especiais                                      | Simples Nacional                                                |
| Acessar Programa Especial de Regularização Tributária - PERT | Parcelamento - Simples Nacional                                 |
| Desistência de Parcelamentos Anteriores                      | Parcelamento Especial - Simples Nacional                        |
| Opções da Lei nº 11.941/2009                                 |                                                                 |
| A DEL NUEVE DE LES CONSERVATIONS                             |                                                                 |

# 

O código de acesso gerado no Portal do Simples Nacional não é válido para acesso ao Portal e-CAC da Secretaria da Receita Federal do Brasil (RFB), e vice-versa. **Para acesso com certificado digital, são aceitos:** 

- Certificado digital da própria PJ (e-CNPJ);
- Certificado digital do responsável legal da PJ perante o CNPJ (e-CPF);
- Procuração para o portal e-CAC Presencial (procuração RFB)
- Procuração para o portal e-CAC Eletrônica

Na procuração RFB, o contribuinte (outorgante) não tem certificado digital, assim, faz uma procuração em papel que é trazida ao atendimento da RFB, e esta faz o cadastro da mesma quanto aos serviços permitidos.

Na procuração eletrônica, o contribuinte (outorgante) com certificado digital acessa o e-CAC e registra uma procuração.

#### 3 - Requisitos Tecnológicos

Os aplicativos de parcelamento estão habilitados para os seguintes navegadores:

- Internet Explorer 9.0 ou superior (deverá ser acessado o modo de compatibilidade);
- Google Chrome, a partir da versão 44.0.2403;

- Navegadores baseados no Mozilla 5.0 (Firefox 2.0 e Netscape 8.0) ou versões posteriores.

#### 4 - Funcionalidades dos aplicativos

Os aplicativos apresentam as seguintes funcionalidades:

- Pedido de Parcelamento;
- Emissão de Parcela;
- Consulta Pedidos de Parcelamento;
- Desistência do Parcelamento;
- Débito Automático.

| >Pa | arcelamento do MEI               |    |
|-----|----------------------------------|----|
| Dad | dos do contribuinte              |    |
| Nor | me Empresarial:                  | 0. |
| CNI | PJ:                              |    |
| -   | Pedido de Parcelamento           |    |
| -   | Emissão de Parcela               |    |
| **  | Consulta Pedidos de Parcelamento |    |
| 1   | Desistência do Parcelamento      |    |
| 1   | Débito Automático                |    |

#### 4.1 - Pedido de Parcelamento

Esta função permite ao contribuinte solicitar o parcelamento convencional ou especial.

O aplicativo questiona se o contribuinte deseja parcelar os débitos não exigíveis, para fins de contagem da carência para obtenção de benefícios previdenciários, considerando o disposto no § 15 do art. 18-A da Lei Complementar nº 123, de 14 de dezembro de 2006:

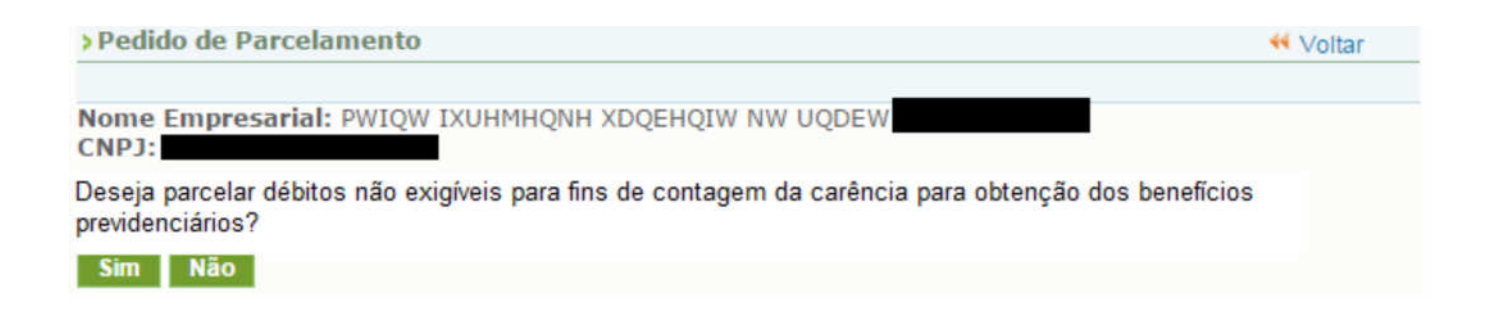

O contribuinte deve conferir os débitos listados, e, em caso de divergência, procurar a unidade da RFB de sua jurisdição.

#### > Pedido de Parcelamento

Voltar

Nome Empresarial: PWIQW IXUHMHQNH XDQEHQIW NW UQDEW

| Período de<br>Apuração | Vencimento | Número do<br>Processo | Saldo Devedor<br>Original | Valor<br>Atualizado |
|------------------------|------------|-----------------------|---------------------------|---------------------|
| 6/2016                 | 20/07/2016 |                       | R\$ 45,00                 | R\$ 59,06           |
| 07/2016                | 22/08/2016 |                       | R\$ 45,00                 | R\$ 58,52           |
| 08/2016                | 20/09/2016 |                       | R\$ 45,00                 | R\$ 58,01           |
| 09/2016                | 20/10/2016 |                       | R\$ 45,00                 | R\$ 57,54           |
| 10/2016                | 21/11/2016 |                       | R\$ 45,00                 | R\$ 57,07           |
| 11/2016                | 20/12/2016 |                       | R\$ 45,00                 | R\$ 56,57           |
| 12/2016                | 20/01/2017 |                       | R\$ 45,00                 | R\$ 56,08           |

Valor total consolidado: R\$ 402,85 Número de parcelas: 8

Valor da primeira parcela: R\$ 50,36

Importante: Os débitos acima relacionados são os existentes neste momento nos sistemas de cobrança da RFB. Em caso de divergência, procurar a Unidade da RFB de sua jurisdição. Retornar Continuar

> Pedido de Parcelamento Especial

📢 Voltar

Nome Empresarial: IXMWDNX DQPW NXU UWMVXU CNPJ:

| Período de<br>Apuração | Vencimento | Número do<br>Processo | Saldo Devedor<br>Original | Valor<br>Atualizado |
|------------------------|------------|-----------------------|---------------------------|---------------------|
| 2/2010                 | 22/03/2010 |                       | R\$ 61,10                 | R\$ 119,96          |
| 3/2010                 | 20/04/2010 |                       | R\$ 61,10                 | R\$ 119,56          |
| 4/2010                 | 20/05/2010 |                       | R\$ 61,10                 | R\$ 119,10          |
| 05/2010                | 21/06/2010 |                       | R\$ 61,10                 | R\$ 118,61          |
| 06/2010                | 20/07/2010 |                       | R\$ 61,10                 | R\$ 118,09          |
| 07/2010                | 20/08/2010 |                       | R\$ 61,10                 | R\$ 117,55          |
| 08/2010                | 20/09/2010 |                       | R\$ 61,10                 | R\$ 117,02          |
| 09/2010                | 20/10/2010 |                       | R\$ 61,10                 | R\$ 116,53          |
| 10/2010                | 22/11/2010 |                       | R\$ 61,10                 | R\$ 116,04          |
| 11/2010                | 20/12/2010 |                       | R\$ 61,10                 | R\$ 115,47          |
| 12/2010                | 20/01/2011 |                       | R\$ 61,10                 | R\$ 114,94          |
| 01/2011                | 21/02/2011 |                       | R\$ 64,40                 | R\$ 120,61          |
| 02/2011                | 22/03/2011 |                       | R\$ 64,40                 | R\$ 120,01          |
| 03/2011                | 20/04/2011 |                       | R\$ 64,95                 | R\$ 120,50          |
| 04/2011                | 20/05/2011 |                       | R\$ 64,95                 | R\$ 119,85          |
| 5/2011                 | 20/06/2011 |                       | R\$ 32,25                 | R\$ 59,19           |
| 06/2011                | 29/07/2011 |                       | R\$ 32,25                 | R\$ 58,89           |
| 07/2011                | 22/08/2011 |                       | R\$ 32,25                 | R\$ 58,54           |

Para prosseguir com o pedido de parcelamento, clique em

É importante conferir atentamente as seguintes informações: valor consolidado, número de parcelas e valor da 1ª (primeira) parcela, conforme mensagem abaixo:

| >Pedido de Parcelamento                                                                                                    |                                                                                                    | 📢 Voltar                                            |
|----------------------------------------------------------------------------------------------------|----------------------------------------------------------------------------------------------------|-----------------------------------------------------|
| IMPORTANTE: Antes de confirmar o pedido<br>seguir:<br>Nome Empresarial: PWIQW IXUHMHQNH XDO<br>CNPJ                                                                                                    | o <b>de parcelamento, confira atentame</b><br>QEHQIW NW UQDEW                                                                                                    | nte as informações a                                |
| Valor total consolidado: R\$ 402,85<br>Número de parcelas: 8<br>Valor da primeira parcela: R\$ 50,36<br><b>ATENÇÃO:</b><br>A concessão do parcelamento está condicior<br>recolhimento não seja efetuado até a data de<br>sem efeito.<br><b>Retornar Concluir</b>                                                        | nada ao pagamento tempestivo da prir<br>vencimento do DAS, o pedido de parcelar                                                                                                    | meira parcela. Caso o<br>nento será considerado     |
| > Pedido de Parcelamento Especial                                                                                                    |                                                                                                    | 4 Voltar                                            |
| Nome Empresarial: IXMWDNX DQPW NXU UV<br>CNPJ:<br>Valor total consolidado: R\$ 5.552,43<br>Número de parcelas: 111<br>Valor da primeira parcela: R\$ 50,02<br>ATENÇÃO:<br>A concessão do parcelamento especial está con<br>recolhimento não seja efetuado até a data de<br>considerado sem efeito.<br>Retornar Concluir | VMVXU<br>Idicionada ao pagamento tempestivo da p<br>e vencimento do DAS, o pedido de parc                                                                                           | primeira parcela. Caso o<br>:elamento especial será |
| Para confirmar o pedido de                                                                                                    | e parcelamento, clique em 🔽                                                                                                    | ncluir _                                            |
| Valor total parcelado: R\$ 5.004,64<br>Número de parcelas: 100<br>Valor da primeira parcela: R\$ 50,05<br>Prazo para pagamento da primeira parcela: 20                                                                                                    | 0/06/2017                                                                                                    | elamento.                                           |
| IMPORTANTE: A concessão do parcelamer<br>primeira parcela. Caso o recolhimento não s<br>parcelamento especial será considerado sem e                                                                                                    | nto especial está condicionada ao paga<br>seja efetuado até a data de venciment<br>efeito.                                                                                          | amento tempestivo da<br>o do DAS, o pedido de       |
|                                                                                                    | Confirmação recebida via Internet<br>pelo Agente Receptor SERPRO<br>em 16/06/2017 às 12:36:16 (horári<br>Recibo: fN1XGL8pfmZ54NIUM6ZYT6<br>Efetuado com Código de Acesso<br>CPF : ( | io de Brasília).<br>7yuZf36M                        |
| Retornar Imprimir Recibo Imprimir DAS                                                                                                    |                                                                                                    |                                                     |
| O recibo de adesão pode s                                                                                                    | er impresso clicando no botãc                                                                                                    | Imprimir Recibo                                     |

Para gerar o Documento de Arrecadação do Simples Nacional (DAS) da 1ª (primeira) parcela, clique em Imprimir DAS.

1

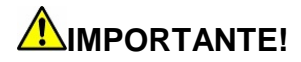

O parcelamento somente será validado se houver o pagamento tempestivo da 1ª (primeira) parcela. Caso o recolhimento não seja efetuado até a data do vencimento, o pedido de parcelamento será considerado sem efeito.

#### 4.2 – Emissão de Parcela

Esta funcionalidade permite ao contribuinte emitir DAS do parcelamento, para a parcela do mês corrente e parcela(s) em atraso.

Mensalmente, <u>após o dia 10 do mês</u>, será disponibilizado o documento para pagamento da parcela do mês corrente.

As parcelas em atraso também serão listadas, e ficarão disponíveis para impressão.

| Parcelas disponíveis para impressão |                |            |           |  |  |
|-------------------------------------|----------------|------------|-----------|--|--|
| Parcela                             | Data do pedido | Vencimento | Valor     |  |  |
| 06/2017                             | 16/06/2017     | 20/06/2017 | R\$ 50,05 |  |  |

Há um pedido de parcelamento especial para o contribuinte com primeira parcela ainda não vencida. Mensalmente, após a confirmação do pagamento da primeira parcela, estarão disponíveis os documentos para pagamento das demais.

Selecione "continuar" para reimprimir o documento de arrecadação da primeira parcela.

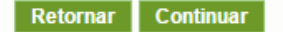

#### 4.3 - Consulta Pedidos de Parcelamento

Neste item, o contribuinte poderá consultar os pedidos de parcelamento, a situação atual e a data da situação.

| Consulta Pedidos de Parcelamento |                                      |                               |                     | 4 Volt     |
|----------------------------------|--------------------------------------|-------------------------------|---------------------|------------|
| ome Emp<br>NPJ:                  | resarial: PWIO                       | V IXUHMHQNH XDQEHQIW NW UQDEW |                     |            |
| elecione o j                     | pedido para ver                      | seus detalhes                 |                     |            |
| Dadidos d                        | la Contribuinta                      |                               |                     |            |
| Pedidos o<br>Número              | lo Contribuinte<br>Data do<br>pedido | Situação                      | Data da<br>situação | Observação |

Clique sobre o pedido de parcelamento para consultar o detalhamento:

| Consulta Pedidos de Parcelamento |                   |                                          |            |            |                  | 44 Volt      |  |
|----------------------------------|-------------------|------------------------------------------|------------|------------|------------------|--------------|--|
| ome Emp                          | resarial: PWIQW   | IXUHMHQNH XDQEHQIW N                     | W UQDEW    |            |                  |              |  |
| 193: <u>.</u>                    |                   |                                          |            |            |                  |              |  |
| lecione o                        | pedido ou a conso | nidaçao para ver seus detaine            | 25         |            |                  |              |  |
| Pedido de                        | o Contribuinte    |                                          |            |            |                  |              |  |
| Número                           | Data do<br>pedido | Situação                                 |            | D          | ata da<br>tuação | Observação   |  |
| 1                                | 16/06/2017        | Aguardando Pagamento da                  | 1ª Parcela | 16/06/2017 |                  |              |  |
| Concellet                        | ante estatual     |                                          |            |            |                  |              |  |
| Consolida                        | tal consolidado   | Quantidade de parcelas                   | Parcela bá | sica       | Data da          | consolidação |  |
| Valor to                         |                   | - 7. · · · · · · · · · · · · · · · · · · |            | 16/06/20   |                  |              |  |

Nesta tela:

- Clique sobre o pedido de parcelamento para exibir o recibo de adesão ao parcelamento;
- Clique sobre a consolidação para detalhar os débitos incluídos no parcelamento.

### 4.4 - Desistência do Parcelamento

Esta funcionalidade permite ao contribuinte desistir do parcelamento solicitado, seja um pedido validado (após comprovação do pagamento da 1ª parcela) ou um pedido não validado (que ainda está aguardando o pagamento da 1ª parcela).

Está disponível no parcelamento convencional, e estará disponível no parcelamento especial somente após o prazo de adesão (02/10/2017).

| and antipr                                                             | esarial: PWIQW IXU                                                                                       | HMHQNH XDQEHQIW NW UQDEW                                   |                |       |
|------------------------------------------------------------------------|----------------------------------------------------------------------------------------------------|------------------------------------------------------------|----------------|-------|
| IPJ: 1                                                                 |                                                                                                    |                                                            |                |       |
| dido em sit                                                            | uação ativa passível d                                                                                   | le desistência.                                            |                |       |
| Pedido do                                                              | Contribuinte                                                                                             |                                                            |                |       |
| Número                                                                 | Data do ped                                                                                              | ido Situação                                               | )              |       |
| 3                                                                      | 16/06/2017                                                                                               | Aguardando Pagamento da 1ª Pa                              | rcela          |       |
| Retornar                                                               | Desistir<br>ara prosseguir,                                                                              | clique em Desistir                                         |                |       |
| Retornar<br>Pr<br>Desistênci                                           | Desistir<br>ara prosseguir,<br>a de Parcelamento                                                         | clique em Desistir                                         | <del>4</del> V | 'olta |
| Retornar<br>P<br>Desistênci<br>ome Empr                                | Desistir<br>ara prosseguir,<br>a de Parcelamento<br>esarial: PWIOW IXU                                   | Clique em Desistir                                         | 44 V/          | 'olta |
| Retornar<br>Propesistênci<br>Ome Empr<br>(P):                          | Desistir<br>ara prosseguir,<br>a de Parcelamento<br>esarial: PWIQW IXU                                   | Clique em Desistir                                         | <b>44 V</b> i  | ′olta |
| Retornar<br>P.<br>Desistênci<br>ome Empr<br>IPJ:                       | Desistir<br>ara prosseguir,<br>a de Parcelamento<br>esarial: PWIQW IXU                                   | Clique em Desistir                                         | <b>44</b> ∨/   | folta |
| Retornar<br>Pa<br>Desistênci<br>Ome Empr<br>IPJ:<br>Pedido do          | Desistir<br>ara prosseguir,<br>a de Parcelamento<br>esarial: PWIQW IXU                                   | Clique em Desistir                                         | ** V           | 'olta |
| Retornar<br>P<br>Desistênci<br>ome Empr<br>(P):<br>Pedido do<br>Número | Desistir<br>ara prosseguir,<br>a de Parcelamento<br>esarial: PWIQW IXU<br>Contribuinte<br>Data do pedido | Clique em Desistir<br>HMHQNH XDQEHQIW NW UQDEW<br>Situação | 44 ∨a          | 'olta |

Para confirmar a desistência do parcelamento, clique em Sim

# 

A desistência encerra o parcelamento. Os débitos não regularizados terão prosseguimento na cobrança e envio para inscrição em Dívida Ativa da União (DAU).

## 4.5 – Débito Automático

Esta funcionalidade permite que o pagamento das parcelas do parcelamento seja feito por débito automático.

Ao selecionar essa opção, aparecerão quatro opções disponíveis: Incluir débito automático, Alterar débito automático, Desativar débitos automático e Consultar débito automático.

#### 4.5.1 – Incluir débito automático

Nessa opção, o contribuinte deverá selecionar, dentre os bancos cadastrados, o banco que será utilizado para realizar o débito automático. Será necessário também informar agência e conta. O titular da conta pode ser tanto o CNPJ do MEI quanto o CPF do responsável. O preenchimento do telefone não é obrigatório.

| ados do contribu | uinte                                 |                       |
|------------------|---------------------------------------|-----------------------|
| tome Empresaria  | al:                                   |                       |
| NP3:             |                                       |                       |
|                  |                                       | * Campos obrigatório  |
| Informe os dado  | s bancários do CNPJ ou do CPF respons | ável pelo CNPJ acima. |
|                  |                                       |                       |
| Banco *          |                                       |                       |
| Selecione um han | co                                    | •                     |
| servers and burn |                                       |                       |
|                  |                                       |                       |
| Agéncia *        | Conta com DV                          |                       |
| Agéncia *        | Conta com DV                          |                       |
| Agéncia *        | Conta com DV *                        |                       |
| Agência          | Conta com DV *                        |                       |
| Agência *        | Conta com DV *                        |                       |
| Agéncia          | Conta com DV *                        |                       |
| Agéncia *        | Conta com DV *                        |                       |

Após a inclusão, será apresentada uma tela de confirmação para que o contribuinte possa verificar a adequação dos dados informados.

| >Inclusão de o                          | fébito automático     |                              |               |
|-----------------------------------------|-----------------------|------------------------------|---------------|
| Dados do contr<br>Nome Empresa<br>CNPJ: | ibuinte<br>rrial:     |                              |               |
| Confirma a ope                          | ção pelo débito autor | nático DAS com as informaçõe | es seguintes? |
| Banco<br>Banco do Brasil                | S/A                   |                              |               |
| Agência                                 | Conta                 |                              |               |
| Titular da con                          | ta                    |                              |               |
| Telefone celul                          | ar                    |                              |               |
|                                         |                       |                              |               |

Após a confirmação das informações, aparecerá mensagem informativa do sucesso da inclusão.

| > Inclusão de débito automático                                                                                                    |  |
|----------------------------------------------------------------------------------------------------|--|
| Dados do contribuinte.<br>Nome Empresarial:<br>CNPJ:                                                                                                    |  |
| Inclusão do débito automático realizada com sucesso.                                                                                                    |  |
| Atenção                                                                                                    |  |
| <ol> <li>A responsabilidade por confirmar a realização do débito é do contribuinte.</li> <li>A opcão pelo débito automático é valida até que o contribuinte faca a desativação.</li> </ol> |  |

- 3 O primeiro debito será realizado para o DAS do més 08/2018, com vencimento no último día útil do més.
   4 As desativações realizadas até 10 dias antes do vencimento serão validas para o mesmo més.

Voltar

Sim Não

## 4.5.2 – Alteração de débito automático

Essa opção poderá ser utilizada quando o contribuinte desejar mudar os dados da sua conta ou alterar alguma informação pertinente ao débito automático.

| ) Alteração de débito automático                                          |                               |
|---------------------------------------------------------------------------|-------------------------------|
| Dados do contribuinte<br>Nome Empresarial:                                |                               |
| Campos obrigató                                                           | rios                          |
| Informe os dados bancários do CNPJ ou do CPF responsável pelo CNPJ acima. |                               |
| Banco *                                                                   | 4.5.3 – Desativar debito      |
| 001 - Banco do Brasil S/A *                                               | automático                    |
| Agência Conta com DV *                                                    |                               |
| Indique o titular da conta informada: *                                   | No caso do                    |
|                                                                           | contribuinte desejar não      |
|                                                                           | efetuar mais os pagamentos    |
| Telefone Celular                                                          | via débito automático, deverá |
|                                                                           |                               |
|                                                                           | acessar essa opção e cilcar   |
| Alterar                                                                   | no 🂵 para confirmar a         |
| Characteristic (Products of an all 1                                      | desativação.                  |
|                                                                           |                               |
|                                                                           |                               |
| > Desativação de débito automático                                        |                               |
| Dados do Contribuinte<br>Nome Empresarial:<br>CNPJ:                       |                               |
| Dados bancários do responsável pelo CNPJ acima,                           |                               |
| Banco<br>001 - Banco do Brasil S/A                                        |                               |
| Agência Conta                                                             |                               |
| Titular da conta                                                          |                               |
| Data da inclusão                                                          |                               |
| Confirma a desativação?                                                   |                               |
| Sim Voltar                                                                |                               |

## 4.5.4 – Consultar débito automático

Essa função será utilizada para o contribuinte consultar a sua opção de débito automático.

#### 5 – Parcelamento especial – prévia desistência do parcelamento convencional

Para solicitar o parcelamento especial, o MEI deverá efetuar a desistência do parcelamento convencional em andamento, quando houver.

Caso o contribuinte tente solicitar o parcelamento especial, sem previamente desistir do convencional ativo, será exibida a seguinte mensagem:

| > Parcelamento Ordinário Ativo                                                                                                    | 4 Voltar       |
|----------------------------------------------------------------------------------------------------|----------------|
|                                                                                                    |                |
| Para aderir ao parcelamento especial do MEL e necessario desistir do pedido de parcelamento do Mi<br>a desistência, acesse novamente a opção de parcelamento especial. | El ativo. Apos |
| Retornar                                                                                                    |                |

#### 6- Parcelamento convencional após adesão ao parcelamento especial

O aplicativo de parcelamento convencional, em regra, só permitirá um pedido validado por ano-calendário.

Caso o contribuinte deseje aderir ao parcelamento especial e parcelar débitos posteriores a maio/2016, deverá solicitar um parcelamento convencional.

Durante o prazo de 90 dias para a adesão ao parcelamento especial, foi retirada, temporariamente, a limitação de um pedido de parcelamento convencional por ano-calendário.

Destaque-se que, uma vez encerrado o prazo de adesão ao parcelamento especial, a limitação retornará.